# 由於EAP Framework和AAA Manager,交換機上 高CPU故障排除

### 目錄

<u>簡介</u> <u>背景資訊</u> <u>組態</u> <u>疑難排解</u> 錯誤

# 簡介

本文描述如何對由於可擴展身份驗證協定(EAP)框架和身份驗證、授權和記帳(AAA)管理器而導致的 高CPU/記憶體進行故障排除。在使用dot1x/mab驗證的交換器上會顯示此情況。

## 背景資訊

Cisco IOS Auth Manager無論採用何種身份驗證方法,都會處理網路身份驗證請求並實施授權策略 。身份驗證管理器維護所有基於埠的網路連線嘗試、身份驗證、授權和斷開的運算元據,並充當會 話管理器。

交換機充當客戶端與認證伺服器之間的中介(代理),它請求來自客戶端的身份資訊,驗證與認證 伺服器之間的資訊,並將響應轉發給客戶端。交換機包括RADIUS客戶端,它封裝和解封EAP幀 ,並與身份驗證伺服器互動。

### 組態

本節介紹執行MAB/DOT1X(MAC AuthenticationBypass)驗證的Cisco交換器。

您應該瞭解基於埠的網路訪問控制的概念,並瞭解如何在Cisco平台上配置基於埠的網路訪問控制。 此圖說明具有dot1x/MAB身份驗證的工作站。

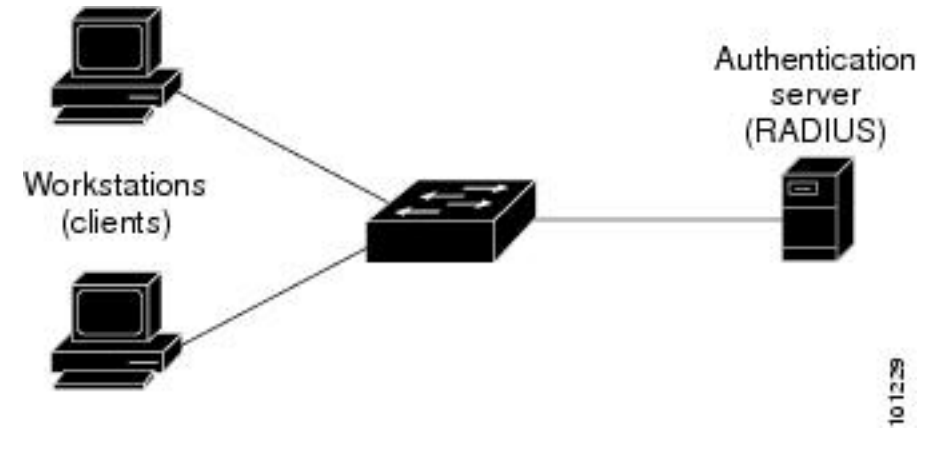

以下是組態範例:

interface FastEthernet0/8
switchport access vlan 23
switchport mode access
switchport voice vlan 42
authentication host-mode multi-domain
authentication order mab dot1x
authentication priority mab dot1x---> Priority order
authentication port-control auto
authentication periodic
authentication timer reauthenticate <value in sec>---->(Time after which the client auth would
be re-negotiated)
authentication violation protect mab mls gos trust dscp dot1x pae authenticator dot1x timeout
tx-period 3 storm-control broadcast level 2.00 no cdp enable spanning-tree portfast spanningtree bpduguard enable service-policy input Marking end

### 疑難排解

由於EAP框架和AAA管理器,使用dot1x/MAB身份驗證的交換機有時具有高CPU/記憶體峰值。這可 能會影響生產,因為身份驗證請求會被丟棄。

為了解決此問題,建議採取以下步驟:

步驟1。輸入**show proc cpu sort**命令以檢查交換器上的CPU使用率高,並確保EAP Framework和 Auth manager進程具有最高使用率,如以下範例所示:

PU utilization for five seconds:

#### 97%

/2%; one minute: 90%; five minutes: 89%
PID Runtime(ms) Invoked uSecs 5Sec 1Min 5Min TTY Process
149 178566915 140683416 1269

#### 64.04% 47.11% 45.63% 0 EAP Framework

141 130564594 55418491 2355

21.61% 29.05% 29.59% 0 Auth Manager

| 121 | 305295906 | 487695245 | 519 | 1.74% | 1.84% | 1.78% | 0 Hulc LED Process |
|-----|-----------|-----------|-----|-------|-------|-------|--------------------|
| 144 | 12070918  | 31365536  | 384 | 0.63% | 0.43% | 0.49% | 0 MAB Framework    |
| 258 | 117344878 | 885817567 | 132 | 0 47% | 0 79% | 0 86% | 0 RADIUS           |

步驟2.使用**show process cpu memory**指令檢查交換器上的記憶體使用率,以瞭解Auth Manager和 RADIUS等程式,如以下範例所示。

| Proces | ssor | Pool Total: | 22559064 | Used:    | 16485936 Free: | 6073128            |
|--------|------|-------------|----------|----------|----------------|--------------------|
|        | I/O  | Pool Total: | 4194304  | Used:    | 2439944 Free:  | 1754360            |
| Drive  | r te | Pool Total: | 1048576  | Used:    | 40 Free:       | 1048536            |
|        |      |             |          |          |                |                    |
| PID T  | ry A | Allocated   | Freed    | Holding  | Getbufs        | Retbufs Process    |
| 0      | 0    | 29936164    | 13273256 | 13856236 | 0              | 0 *Init*           |
| 0      | 0    | 34797632    | 32603736 | 1091560  | 2481468        | 263240 *Dead*      |
| 59     | 0    | 366860      | 6760     | 317940   | 0              | 0 Stack Mgr Notifi |
| 141    | 0    |             |          |          |                |                    |

#### 569580564 3357129696

174176 2986956

0

#### Auth Manager

258 0

1212276148 2456764884 140684 21066696

0

#### RADIUS

131 0 552345134 541235441 90736 20304 0 HRPC gos reque 步驟3.如果在交換機上面臨較高的資源使用率,您可能會看到以下身份驗證失敗的日誌,如下所示 :

#### 輸入show logging命令。

%DOT1X-5-FAIL: Authentication failed for client (7446.a04b.1495) on Interface Fa0/17 AuditSessionID 0A73340200000224870C28AA %AUTHMGR-7-RESULT:

#### Authentication result 'no-response'

from 'dotlx' for client (7446.a04b.1495) on Interface Fa0/17 AuditSessionID
0A73340200000224870C28AA
%AUTHMGR-7-FAILOVER: Failing over from 'dotlx' for client (7446.a04b.1495) on Interface Fa0/17
AuditSessionID 0A73340200000224870C28AA

步驟4.將重新驗證計時器設定為更高的值(例如3600秒),以確保您不經常對使用者端進行驗證,因此會增加交換器上 的負載。

若要驗證設定,請輸入show run interface <interface-name>指令:

interface FastEthernet0/8
switchport access vlan 23
switchport mode access
switchport voice vlan 42
authentication host-mode multi-domain
authentication order mab dot1x
authentication priority mab dot1x
authentication port-control auto
authentication periodic

#### authentication timer reauthenticate 60----->Make sure we do not have any

aggressive timers set authentication violation protect 步驟5.確定MAB/dot1x進程可見多少會話,因為有時大量經過身份驗證的會話也會導致高CPU。若

#### 要檢查作用中作業階段數量,請輸入以下命令:

SW#

#### show authentication registrations

Auth Methods registered with the Auth Manager: Handle Priority Name 100 0 dot1x 3 1 mab 1 2 webauth

#### SW#Show authentication method dot1x

#### SW#Show authentication method mab

sw#show authentication sessions 步驟6.若要檢查版本和潛在錯誤,請輸入show version指令。

如果錯誤未列在「錯誤」一節中,請向技術協助中心(TAC)建立一個案例,並附上步驟1至5中的所 有日誌。

### 錯誤

IP Host Track and Auth Manager中的CSCus46997記憶體洩漏和高CPU

CSCtz06177 A catalyst 2960的記憶體可能不足。

CSCty49762 EAP 框架和AAA AttrL Sub使用所有進程記憶體

提示:如需更多詳細資訊,請參閱Cisco錯誤ID CSCus46997、CSCtz0617和CSCty49762。